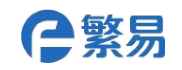

Shanghai Flexem Technology Co.,Ltd.

# **FL3 Series PLC Digital IO Expansion Module**

FL3-0800 FL3-0404T FL3-0008T

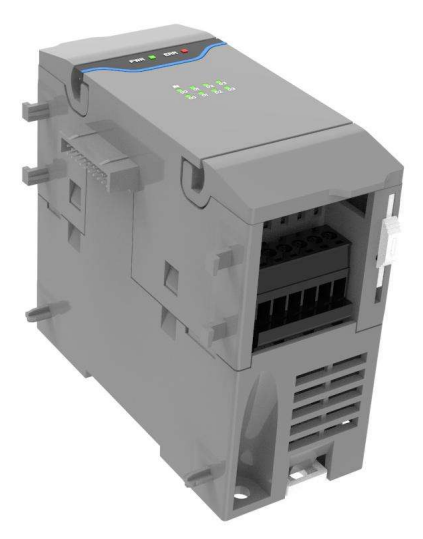

#### **Products Overview**

- FL3 series PLC main module digital expansion module in the right color.
- Input and Output IO Serial NO is Octal Number.
- The main PLC supports at most 8 expansion module

(Digital/analog/temperature module).

- Modules combination with flexible setting.
- With removable connecting terminals and convenient connection.
- Simple and fast installation with guide/screw hole installation.

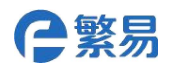

# Specifications

|        | Model         |                       | FL3-0800 | FL3-0404T                | FL3-0008T          |
|--------|---------------|-----------------------|----------|--------------------------|--------------------|
| Input  | 24VDC         | Low<br>Speed<br>Input | 8 counts | 4 counts                 | _                  |
|        | Relay         |                       | _        | _                        | _                  |
| Output |               | Low                   |          |                          |                    |
| Output | Transistor    | Speed                 | _        | 4 counts                 | 8 counts           |
|        |               | Output                |          |                          |                    |
| Sign   | al Indication | Lamp                  |          | Available                |                    |
|        | Input Powo    | r                     |          | 24VDC-15%/+20%, 3        | .2W max.           |
|        | input Powe    | I                     | Main Pl  | C provides power with    | out external input |
| W      | iring Connec  | tion                  |          | Removable                | e Terminals        |
|        | Vertine Meth  | a d                   |          | It cannot work separa    | ately and          |
| V      | vorking wetr  | 100                   | needs e  | quipping FL3 series PLC  | main body to use.  |
| Wo     | rking Temper  | rature                |          | <b>-20∼70°</b> ℃         |                    |
| Sto    | rage Temper   | ature                 |          | -30∼80°C                 |                    |
| Envi   | ironment Hui  | midity                | 10~90    | %RH(The surface is wit   | hout condensate.)  |
| Me     | chanical Stru | cture                 |          | Engineering Plas         | tics               |
|        |               | 1                     | Insta    | all directly on DIN46277 | '(width 35mm)      |
| 1      | nstallation w | /ay                   |          | sideway or using screw   | vs to fix it.      |
|        | Dimension     |                       |          | 40mmx90mmx83             | lmm                |
|        | Weight        |                       |          | 15g                      |                    |

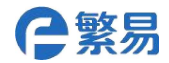

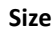

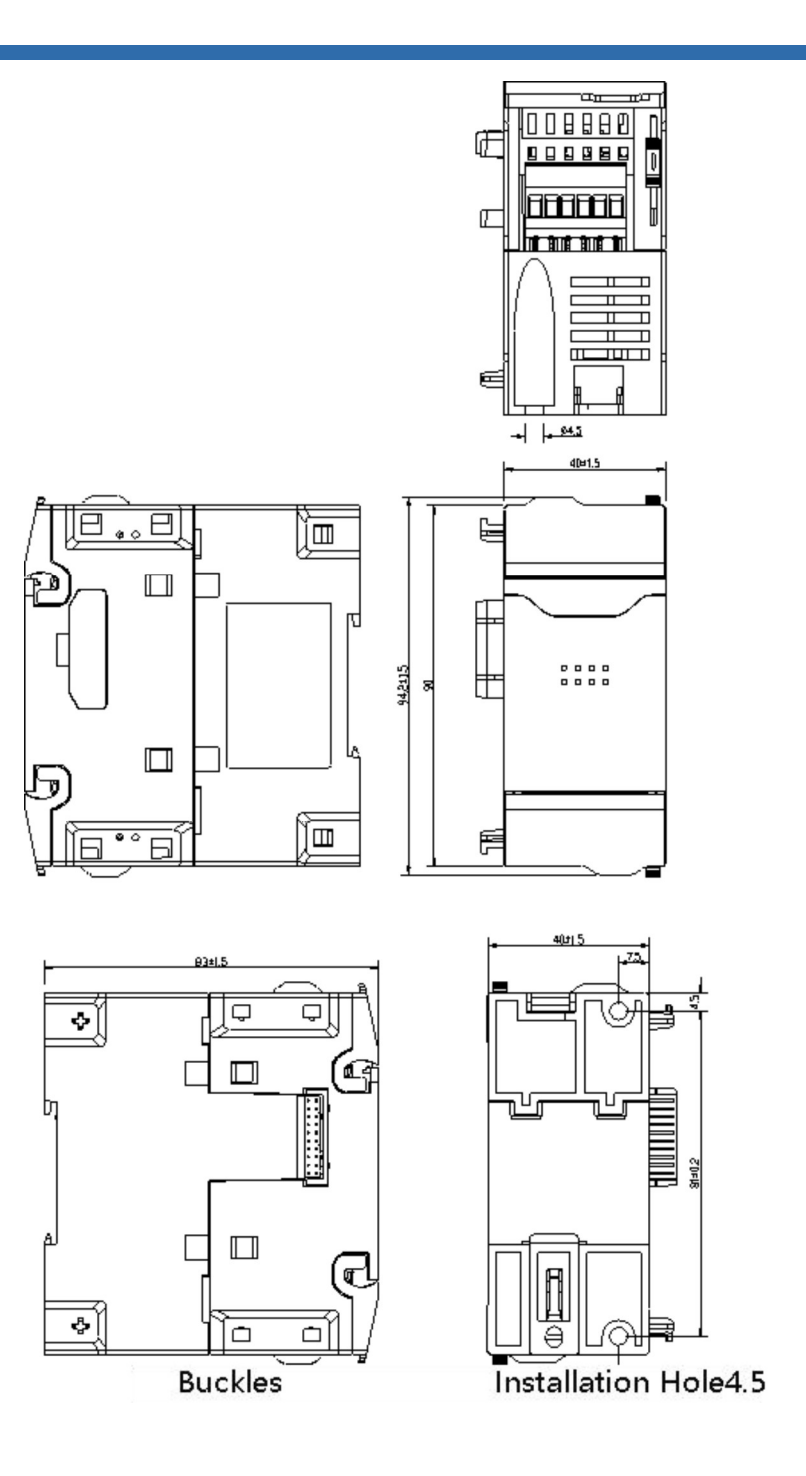

ı.

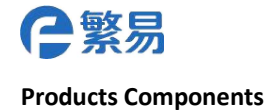

Shanghai Flexem Technology Co.,Ltd.

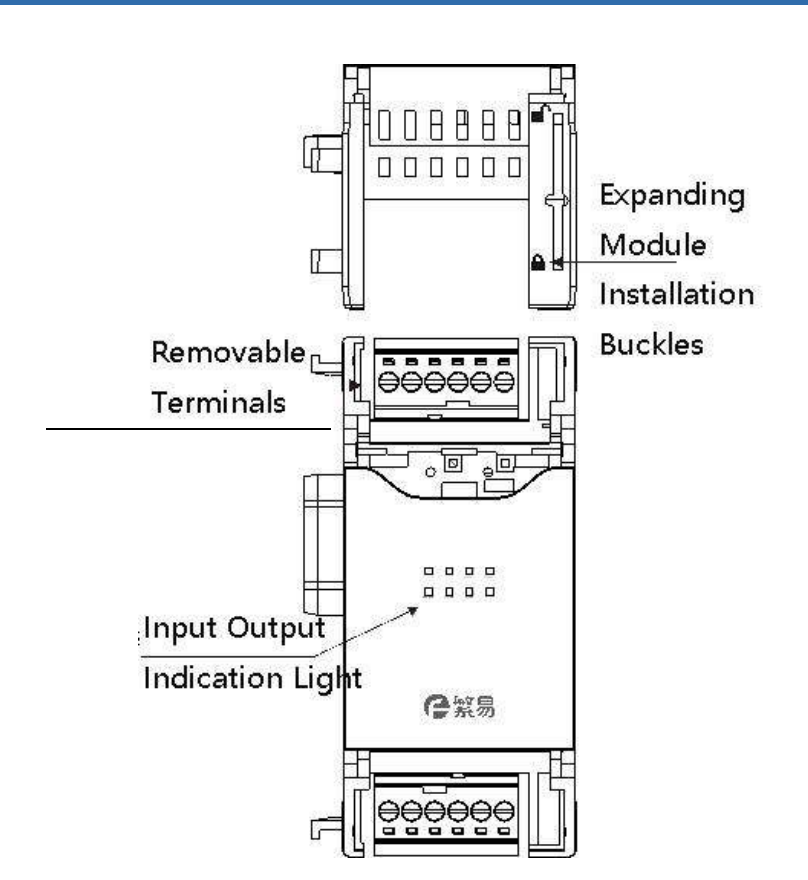

| Name                    | Functior | 1                                                           |
|-------------------------|----------|-------------------------------------------------------------|
| Installation Buckles    | Used to  | fix the module and right expansion module.                  |
| Expansion Module        | Used to  | connect other expansion module.                             |
| Signal Input Output     | Used to  | o connect quantity input, output and external devices       |
| Terminals               | termina  | als which are removable.                                    |
| Module Model            | This fun | ction module's model.                                       |
| Module Status Running   | PWR      | The indication light will be on when the module is with     |
| Indication Light        |          | power supply source.                                        |
|                         | ERR      | ERR light off. The module is of normal working status.      |
|                         |          | ERR light on, the module is without any authorization       |
|                         |          | which needs to be returned to factory.                      |
|                         |          | ERR light always on, the module is with serious application |
|                         |          | faults and cannot be used, you can restart the PLC          |
|                         |          | program initialization or updating firmware, if it is not   |
|                         |          | solved, you can return it to factory to maintenance.        |
| Input Output Indication | Whethe   | r digital input output conducts the indication light.       |
| Light                   |          |                                                             |

Technical Support: 4008-033-022 Website: www.flexem.com We will push devices intellectualization step by step/1

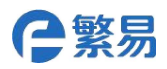

### **Expanding Module Installation**

(1) Please unlock the right buckle of the main plc as indicated in the photo.

(2) After pushing expanding module to the main PLC connection, lock the expanding module by pushing buckle reversely.

(3) After expanding the module, add the expansion module and do same operation.

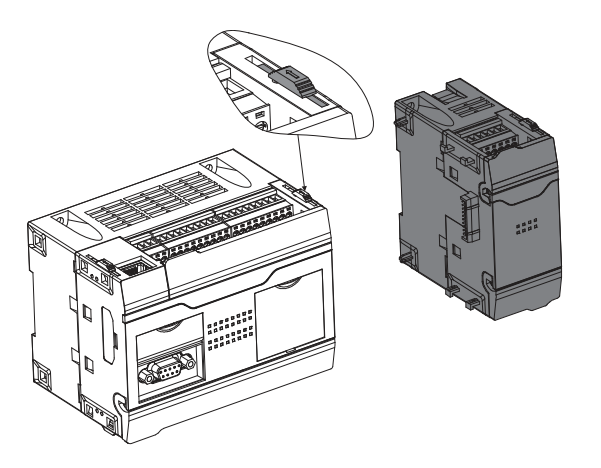

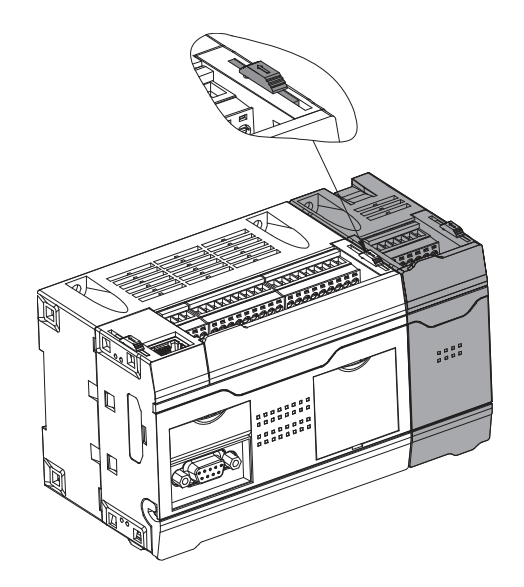

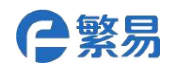

## **Terminals Definition**

|     |    | X0~X3 Inpu | ut Points |    |    |
|-----|----|------------|-----------|----|----|
| SS0 | X0 | X1         | X2        | Х3 | NC |
|     |    |            | FL3-0800  |    |    |
| SS1 | X4 | X5         | X6        | Х7 | NC |
|     |    | X4~X7 Inpu | ut Points |    |    |

|     |    | X0~X3 Inpu | ut Points |    |    |
|-----|----|------------|-----------|----|----|
| SS0 | XO | X1         | X2        | Х3 | NC |
|     |    |            | FL3-0404  | Г  |    |
| C0  | Y0 | Y1         | Y2        | Y3 | NC |
|     |    | Y0~Y3 Inpu | ut Points |    |    |

|    |    | Y0~Y3 Inpu | ut Points |    |    |
|----|----|------------|-----------|----|----|
| CO | YO | Y1         | Y2        | Y3 | NC |
|    |    |            | FL3-0008  | Г  |    |
| C0 | Y4 | Y5         | Y6        | Y7 | NC |
|    |    | Y4~Y7 Inpu | ut Points |    |    |

Wiring terminals function:

| SSO | X0~X3 Input Terminals Common Points  |
|-----|--------------------------------------|
| SS1 | X4~X7 Input Terminals Common Points  |
| CO  | Y0~Y7 Output Terminals Common Points |
| NC  | Null Terminals                       |

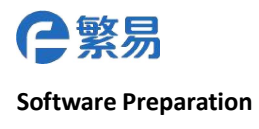

First you need do correspondent setting in PLC programming software FlexLogic when using module.You can use following FL3-0404T module as below and show how to set in the edition software, and the steps are as below:

1. Open FlexLogic software, and please select FL3 main PLC as below:

| PLC Model:                            | FL3-32M                                                                   | ~      |
|---------------------------------------|---------------------------------------------------------------------------|--------|
| evice desc                            | ription:                                                                  |        |
| Output16술<br>2 COM and                | (2 High Pulse Output 1)<br>1 Ehternet Interface                           | 00KHz) |
| Output16술<br>2 COM and<br>Support IIC | (2 High Pulse Output I/<br>1 Ehternet Interface<br>17 and IO Module Expan | nd     |

2.Please click FlexBus extend module setting in the left side of the system setting, and the following window will be popped up.

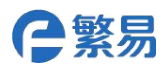

#### Shanghai Flexem Technology Co.,Ltd.

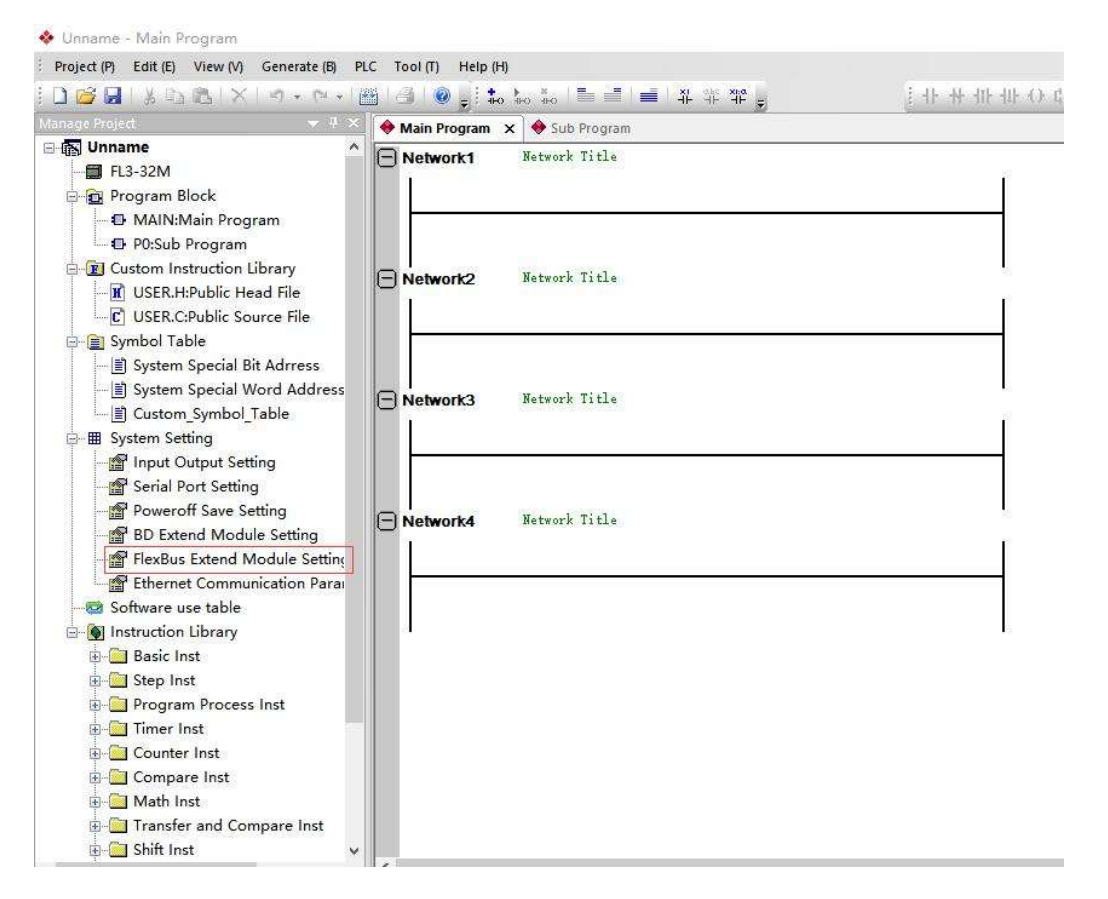

3. Please select "FlexBus Extend module", click to add the module, then select module model, click "OK" after selection.

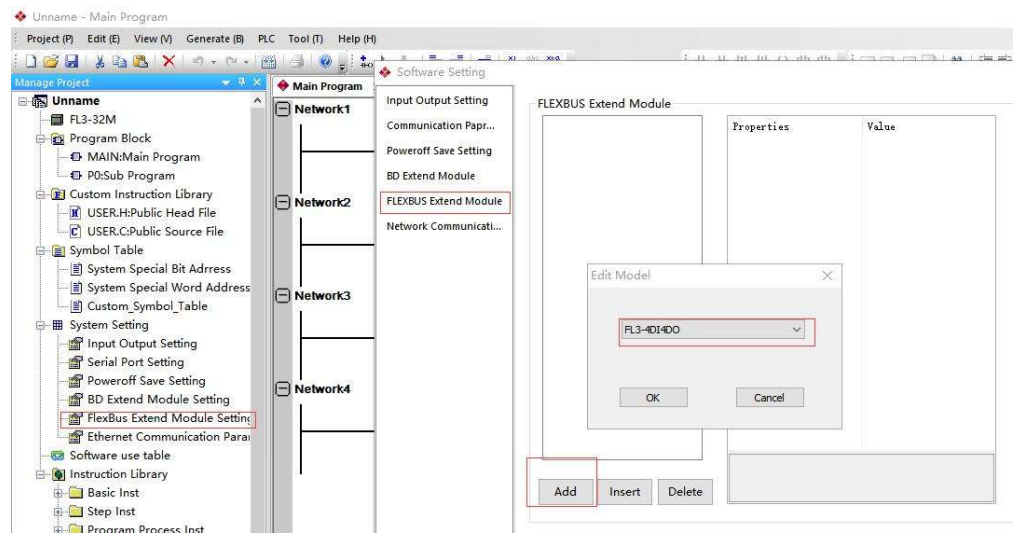

Technical Support: 4008-033-022 Website: www.flexem.com